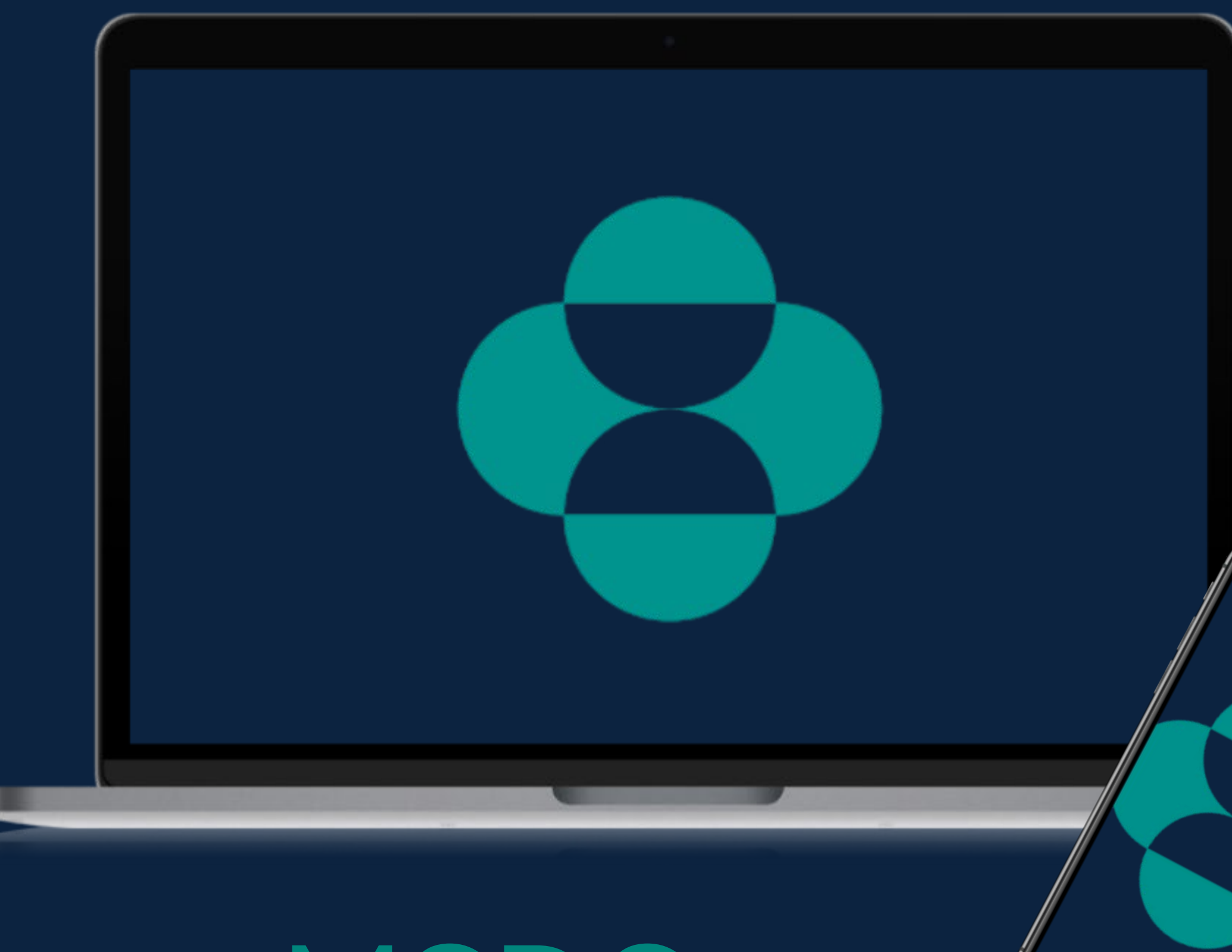

# MSDCustomer/ink.de Unser Webshop & Rechnungsportal

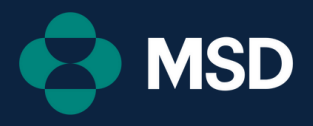

#### Unsere Philosophie

Wir freuen uns, Ihnen mit MSDCustomerLink.de eine B2B-Plattform zu präsentieren, auf der Sie ganz einfach Ihre Bestellungen tätigen sowie Ihre Rechnungen herunterladen können.

Ihr Feedback und Ihre transparente Kommunikation sind sehr wichtig für uns und mehr als willkommen!

| Bei Fragen zu Rechnungen wenden Sie                                       | Bei a              |
|---------------------------------------------------------------------------|--------------------|
| sich bitte an:                                                            | sich               |
| E-Mail: <u>debitorenbuchhaltung@msd.de</u><br>Telefon: +49 89 20 300 4522 | E-M<br>Tele<br>(Mo |

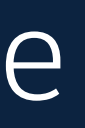

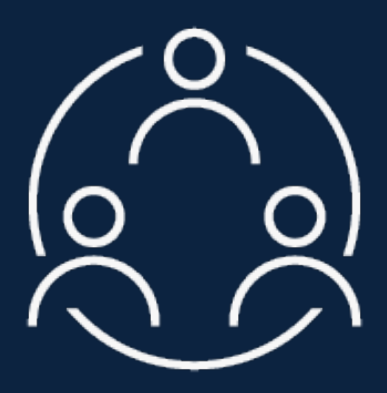

- allen weiteren Anliegen wenden Sie bitte an:
- lail: <u>handelsservice@msd.de</u> efon: +49 89 45 61 1222 -Do: 8:00-16:00 Uhr, Fr: 8:00-15:00 Uhr)

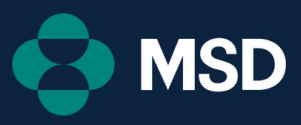

#### Webshop

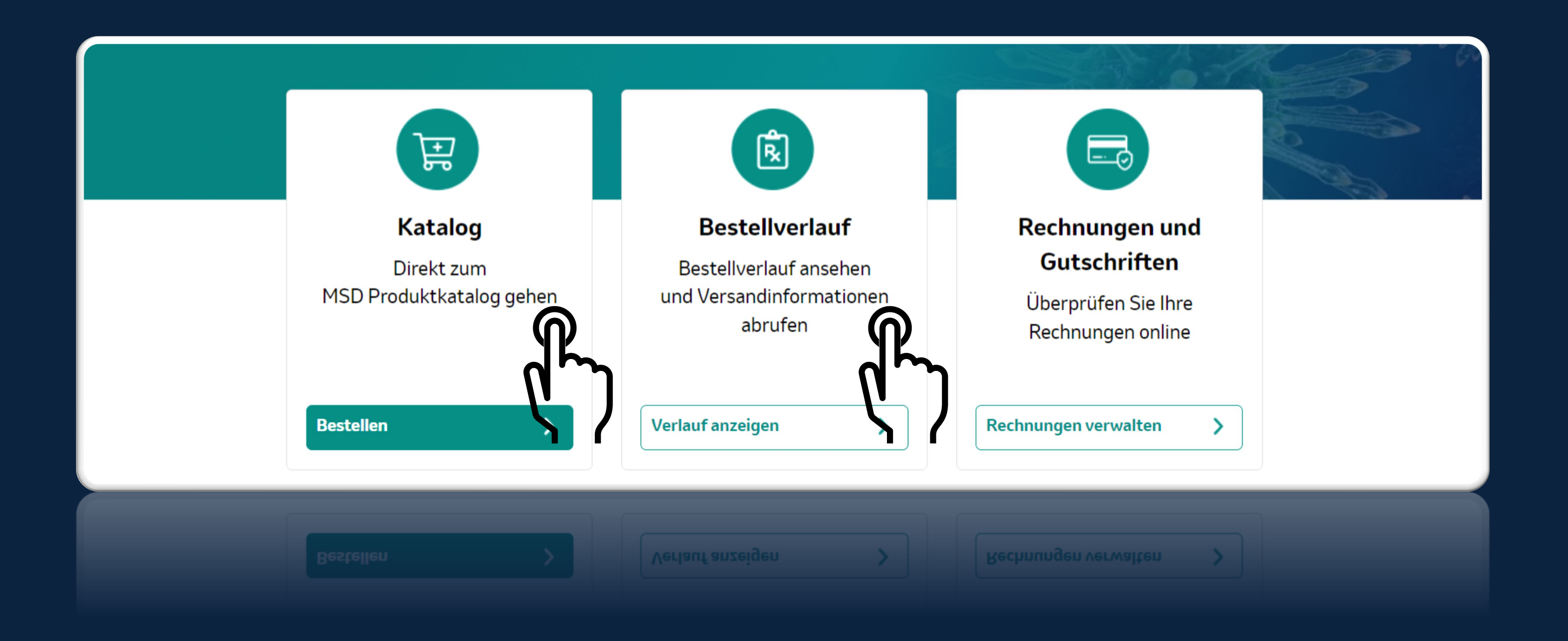

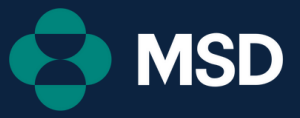

### Übersicht

#### Hier können Sie durch Klicken zu einem der Themenbereiche springen.

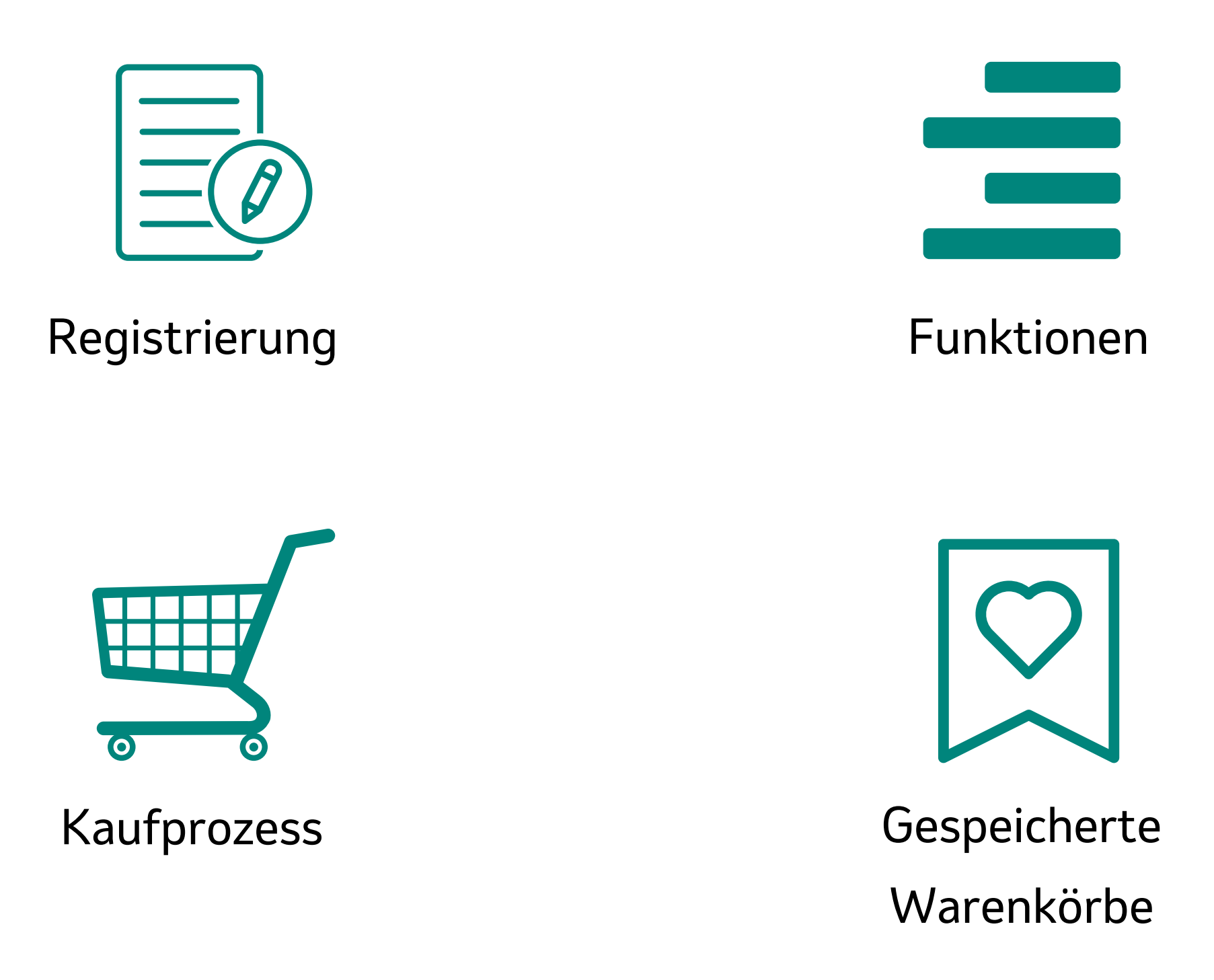

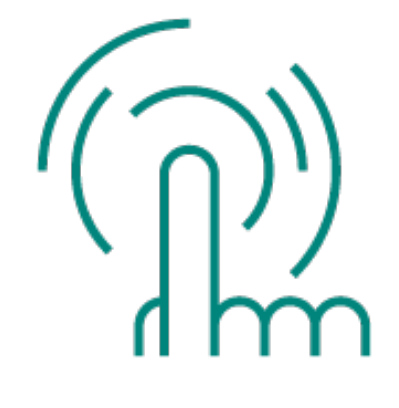

#### Produktauswahl

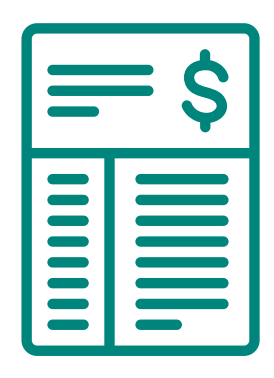

Rechnungen

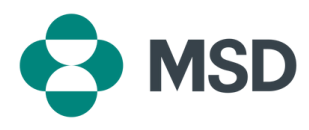

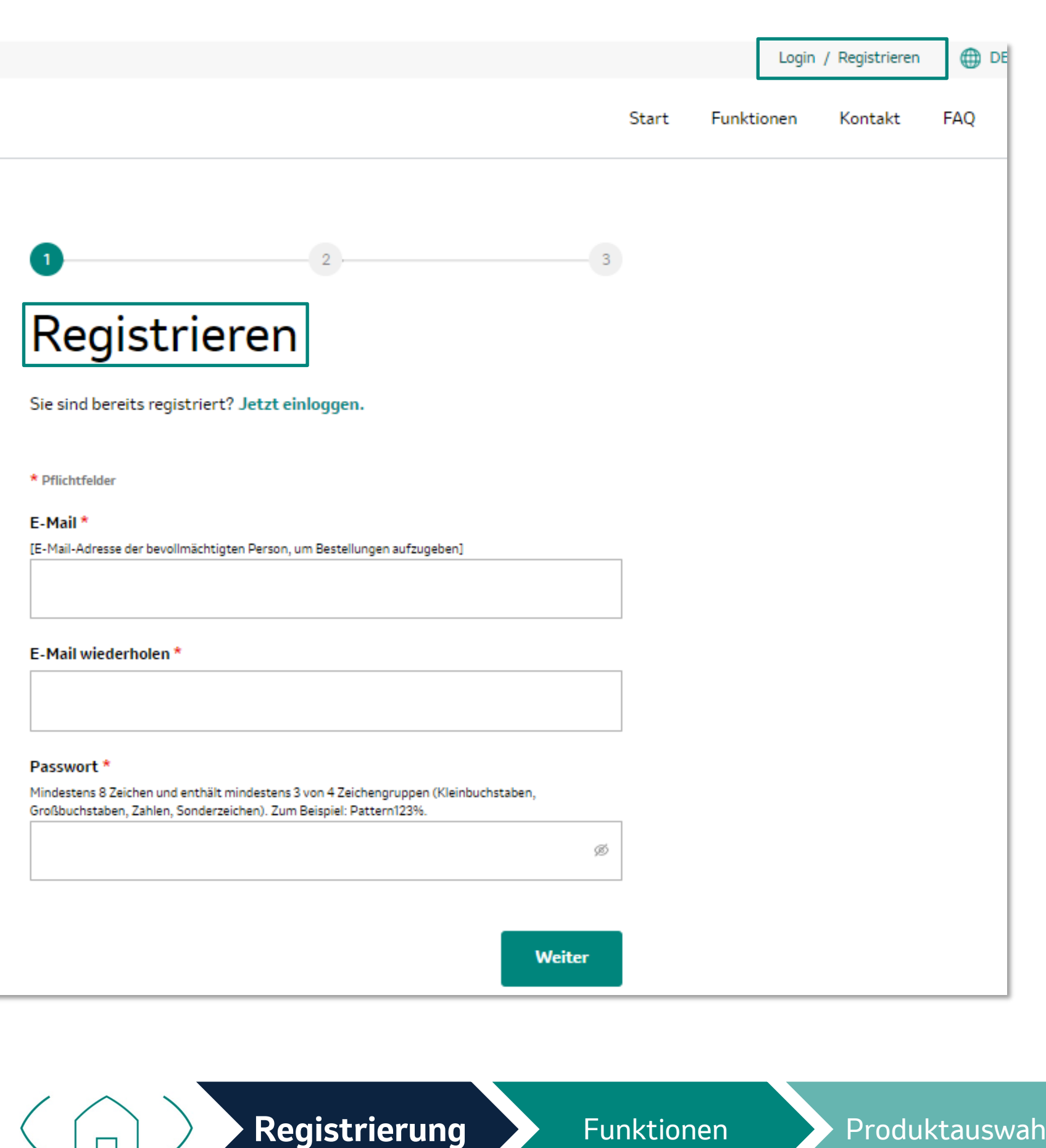

registrieren"

Funktionen

Kaufprozess

## Registrierung

- 1. Gehen Sie auf <u>MSDCustomerLink.de</u>, um sich als Kund:in zu registrieren
- 2. Klicken Sie auf **"Registrieren"**
- 3. Geben Sie Ihre Datenvollständig ein, inklusive Kundennummer und bestätigen Sie mit "Jetzt

Sie erhalten nun eine Bestätigungsmail, in der Sie Ihr Passwort festlegen können.

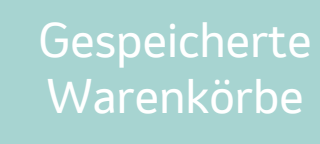

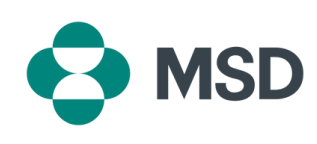

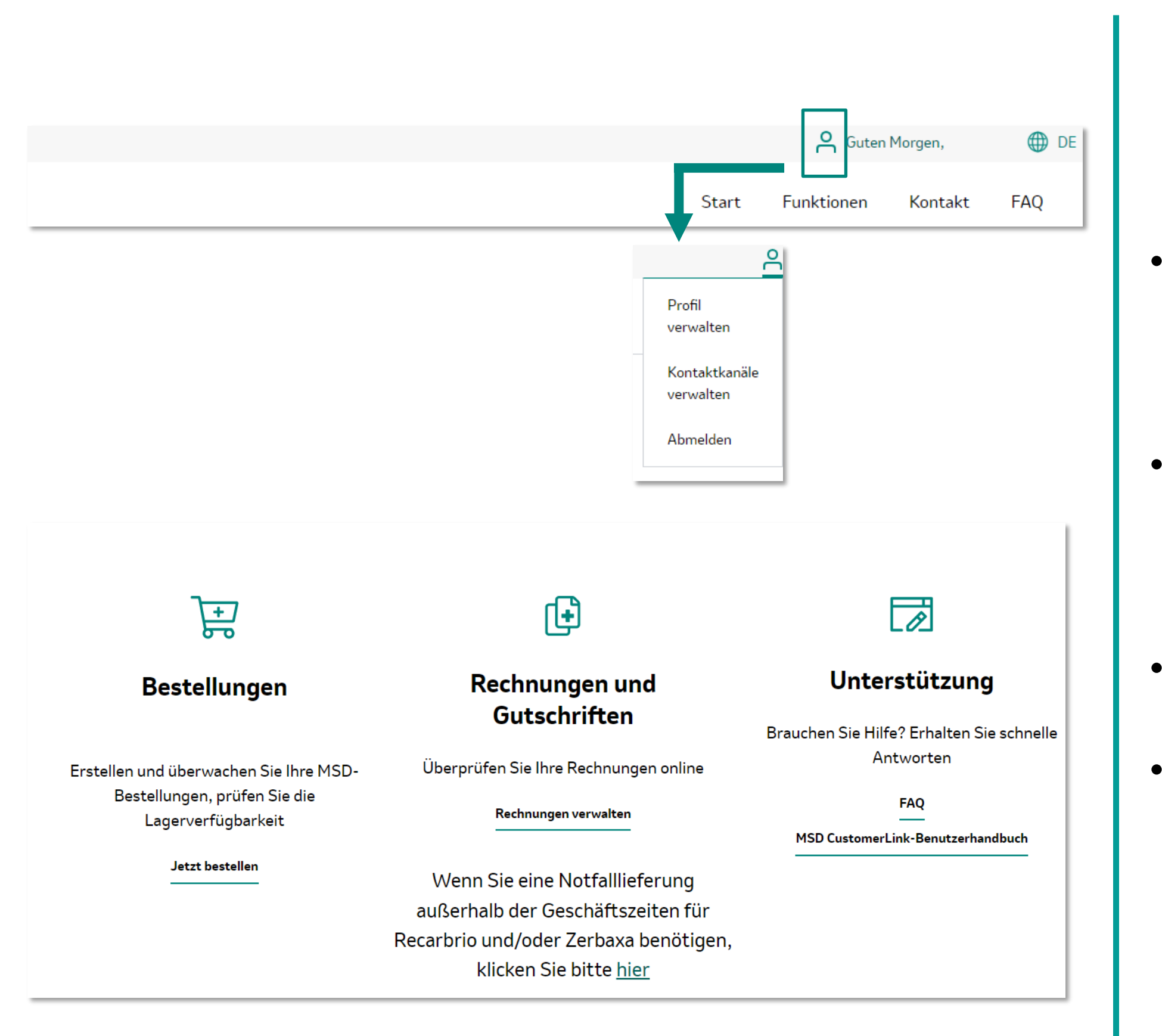

- des Passworts
- ullettätigen

### Funktionen

Mein Account: Übersicht über persönliche Daten sowie Adressen (Änderungen auf Anfrage), Aktualisierung

Bestellungen: Überblick über getätigte Bestellungen, Anzeige des Bestellstatus und neue Bestellungen

**Rechnungen:** Rechnungen einsehen

**Unterstützung:** Häufig gestellte Fragen und CustomerLink-Anleitung

> Gespeicherte Warenkörbe

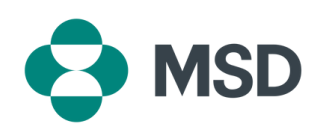

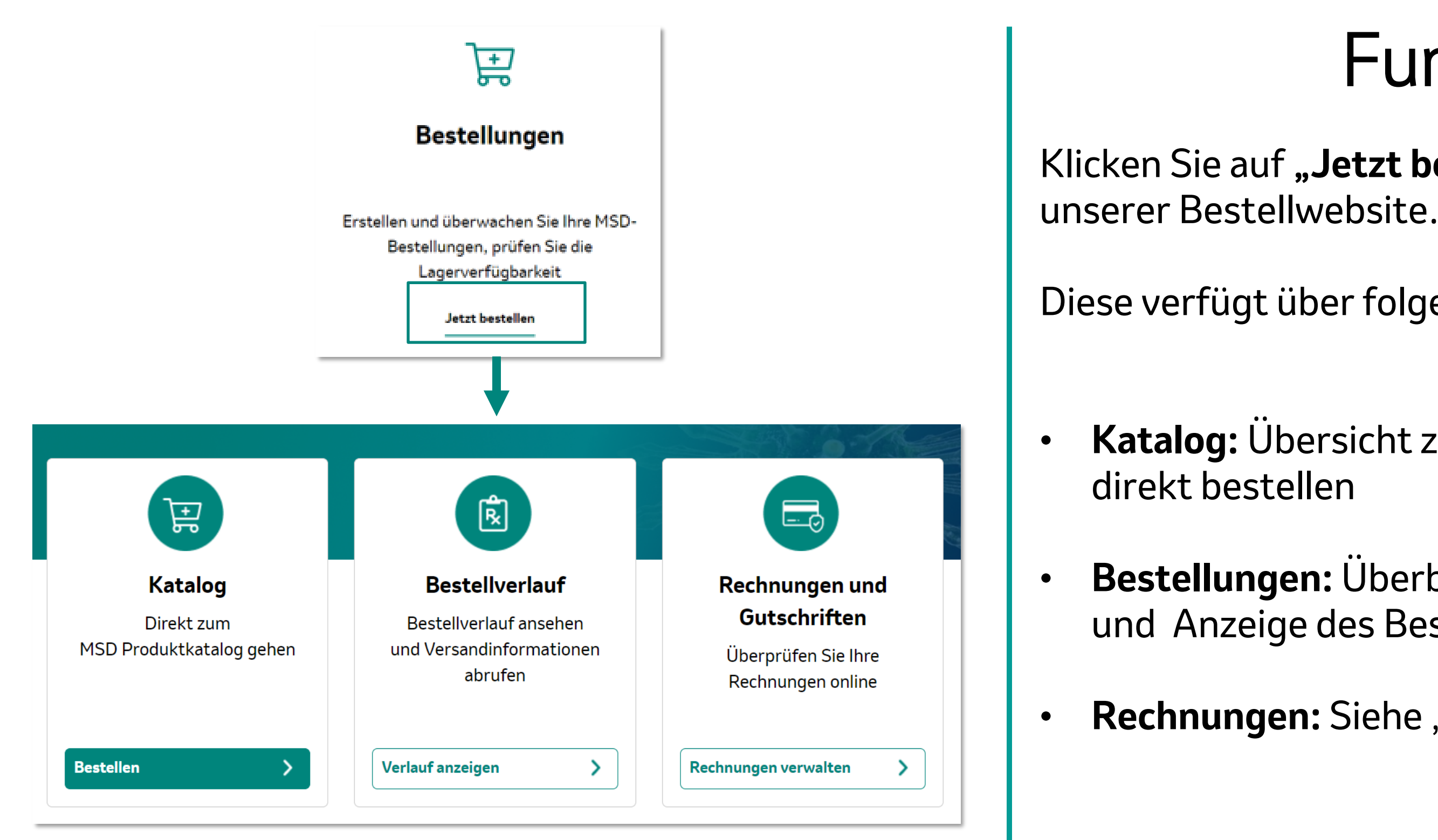

Registrierung

**Funktionen** 

Produktauswahl

Kaufprozess

### Funktionen

- Klicken Sie auf "Jetzt bestellen" und gelagen Sie zu
- Diese verfügt über folgende Funktionen:
  - Katalog: Übersicht zum MSD Produktkatalog und
  - Bestellungen: Überblick über getätigte Bestellungen und Anzeige des Bestellstatus
  - **Rechnungen:** Siehe "Rechnungen verwalten"

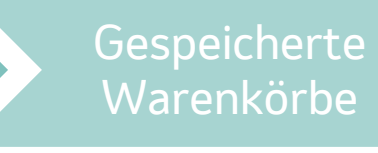

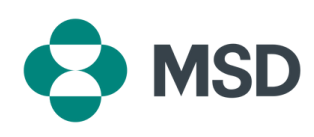

|                      |                                                                                    | ţ                                     |             |                    | Bezeichnung (aufsteigen: 🗸   |
|----------------------|------------------------------------------------------------------------------------|---------------------------------------|-------------|--------------------|------------------------------|
| en nach "Gardasil" g | GARDASIL9 0.5ML<br>10X1FERTIGSPRITZE<br>Wirkstoff: HPV RL1 VLP 4V<br>PZN :11228976 | Meinen Preis<br>anzeigen<br>Lieferbar | # Packunger | Sortieren nach : L | Sezere minding (duristerigen |
|                      |                                                                                    |                                       |             |                    |                              |

Registrierung

- Produkte einsehen
- •

### Produktauswahl

Durch einen Klick auf "**Produktsuche"** können Sie Arzneimittel nach **Produktname, PZN oder Kategorie** suchen. Alternativ können Sie unter **"Katalog"** alle

Wenn Sie Ihr passendes Produkt gefunden haben, können Sie die gewünschte Anzahl an Packungen wählen und sie "Dem Warenkorb hinzufügen"

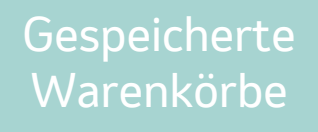

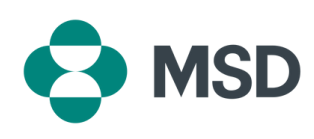

| Katalog Gespeicherte Warenkorbe Bestellverlauf Rech                                                                                                    | nnungen <b>Q</b> Produktsuche                                                                 |
|----------------------------------------------------------------------------------------------------|-----------------------------------------------------------------------------------------------|
| RANDONISES O. SHE IOVIPERIOSPRIZE<br>Wirkstoff: HPV RL1 VLP 4V<br>PZN : 11228976                                                                                                    | 3                                                                                             |
| ir eilige Bestellungen oder Sonderdienste rufen Sie bitte sofort nach der Auftragsbestätigung den<br>SD Kundendienst an oder kontaktieren Sie uns gerne auch per E-Mail.<br>estellungen, die bis 12:00 Uhr eingehen, werden voraussichtlich noch am selben Tag versandt,<br>ätestens innerhalb von 48 Stunden geliefert.<br>ir die Zustellung (inkl. Samstag) für den 12:00 Uhr Sonderdienst berechnen wir Ihnen 10 €.<br>ei Kühlwaren bieten wir zusätzlich einen 10:00 Uhr Frühdienst an und berechnen hierfür 20 €.<br>ei einem Bestellwert unter 50 € wird ein Mindermengenzuschlag in Höhe von 10 € berechnet. | Zwischensumme (ohne MwSt.) :<br>Versandkosten :<br>Mindermengenzuschlag :<br>Mehrwertsteuer : |
|                                                                                                    | Gesamtsumme :<br>Kasse<br>Fortfahren                                                          |
|                                                                                                    |                                                                                               |
|                                                                                                    |                                                                                               |

- Warenkorb"
- ulletanpassen
- •
- •

Kaufprozess

## Kaufprozess

Nachdem Sie alle Produkte in den Einkaufswagen hinzugefügt haben, klicken Sie oben rechts auf "Mein

Nun wird Ihnen eine **Zusammenfassung** Ihrer Produkte angezeigt. Hier können Sie die **Mengen** nochmals

Auf der linken Seite finden Sie zusätzliche Hinweise bezüglich der Lieferzeit und einem Mindermengenaufschlag

Anschließend klicken Sie auf "Kasse"

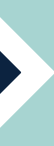

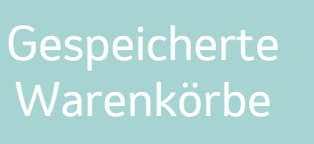

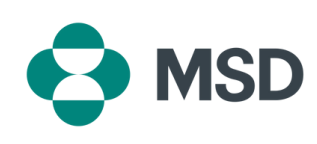

#### 🔒 Sicheres Bezahlen

1. Adresse des Zahlungspflichtigen 🚯

- Muster Apotheke
- Musterstraße, x
- xxxxx, Musterstadt
- Deutschland

Weiter

- 2. Rechnungsadresse
- 3. Zahlungsweise
- 4. Lieferadresse
- 5. Lieferpräferenzen
- 6. Abschließende Überprüfung

- Adresse des Zahlungspflichtigen: Ansicht des Zahlungspflichtigen
- **Rechnungsadresse:** Bestimmung der Rechnungsadresse
- Zahlungsweise: Bestätigung der Zahlungsweise
- Lieferadresse: Bestimmung der Lieferadresse
- Lieferpräferenzen: Wählen Sie Standardversand
- Abschließende Überprüfung: Für eilige Bestellungen oder Sonderdienste rufen Sie bitte den MSD Kundendienst an oder kontaktieren uns per E-Mail; Akzeptieren der allgemeinen Geschäftsbedingungen und Abschicken der Bestellung

Kaufprozess

### Kaufprozess

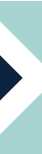

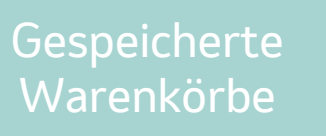

Rechnunger

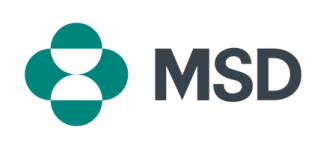

Übersicht > Gespeicherte Warenkörbe

#### Gespeicherte Warenkörbe

|            |            |              |       | Li sceneny bi |         |
|------------|------------|--------------|-------|---------------|---------|
| Name       | Nummer     | Beschreibung | Menge | Anzeigen      | Löschen |
| Beispiel 1 | 1100013658 |              | 2     | Anzeigen      | ×       |
| Beispiel 2 | 1100013660 |              | 1     | Anzeigen      | ×       |
| Beispiel 3 | 1100013662 |              | 1     | Anzeigen      | ×       |
|            |            |              |       |               |         |

•

ullet

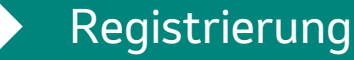

### Gespeicherte Warenkörbe

In unserem Shop haben Sie unter dem Menüpunkt "Gespeicherte Warenkörbe" die Möglichkeit Warenkörbe, die Sie öfter bestellen, zu **speichern**. Dadurch ermöglichen wir Ihnen einen leichteren und schnelleren Einkaufsprozess

Nachdem Sie auf **"Erstellen/Bearbeiten"** geklickt haben, können Sie nach Ihrem Produkt suchen und die gewünschte Menge im Warenkorb speichern. Anschließend muss der Warenkorb benannt werden

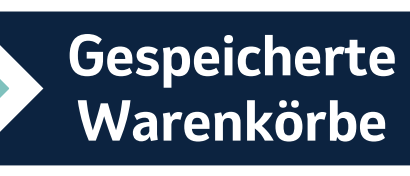

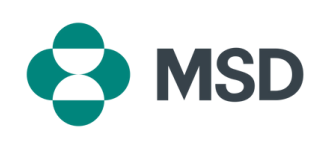

| Neuen Warenkorb speichern                                                                                    |               |  |
|----------------------------------------------------------------------------------------------------|---------------|--|
|                                                                                                    |               |  |
| Sie können Produkte in einem neuen Warenkorb speichern od<br>einen bereits bestehenden Warenkorb hinzufügen. | er sie in     |  |
| Warenkorb auswählen :                                                                                        |               |  |
| Warenkorb auswählen                                                                                          | ~             |  |
| Name:                                                                                                    |               |  |
|                                                                                                    |               |  |
| BESCHREIBUNG :                                                                                               |               |  |
|                                                                                                    | 1.            |  |
| Zeiche                                                                                                    | n übrig : 255 |  |
|                                                                                                    |               |  |
|                                                                                                    |               |  |

- •
- •
- •

Funktionen

Abbrechen

Produktauswahl

Speichern

Registrierung

### Gespeicherte Warenkörbe

Auch nach dem Erstellen eines Warenkorbs können Sie noch weitere Produkte hinzufügen

Klicken Sie hierfür wieder auf "Erstellen/Bearbeiten" und suchen Sie Ihre Produkte. Geben Sie die gewünschte Menge ein. Als Nächstes klicken Sie auf "In Warenkorb speichern"

Hier wählen Sie den bereits vorhandenen Warenkorb aus und klicken auf "Speichern"

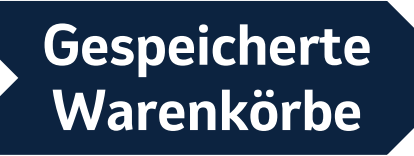

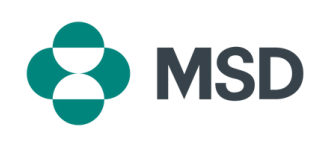

| Übersicht > Ges | peicherte Warenkörbe |              |       |              |          |
|-----------------|----------------------|--------------|-------|--------------|----------|
| Gespeid         | herte Ware           | nkörbe       |       |              |          |
|                 |                      |              |       | Erstellen/Be | arbeiten |
| Name            | Nummer               | Beschreibung | Menge | Anzeigen     | Löschen  |
| Beispiel 1      | 1100013658           |              | 2     | Anzeigen     | ×        |
| Beispiel 2      | 1100013660           |              | 1     | Anzeigen     | ×        |
| Beispiel 3      | 1100013662           |              | 1     | Anzeigen     | ×        |
|                 |                      |              |       |              |          |

•

- •
- •

### Gespeicherte Warenkörbe

Um einen Ihrer gespeicherten Warenkörbe zu bestellen, wählen Sie diesen aus und klicken anschließend auf "Anzeigen". Jetzt können Sie alle Produkte sehen, die im Warenkorb gespeichert sind.

Mit einem Klick auf **"Alle hinzufügen"** werden die Produkte in den Warenkorb gelegt. Auch hier lassen sich die Mengen nochmals anpassen

Danach klicken Sie auf **"Kasse"** und folgen den Schritten wie im **Kaufprozess** beschrieben

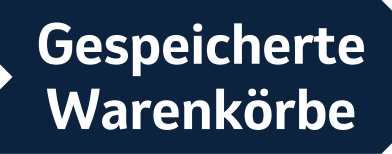

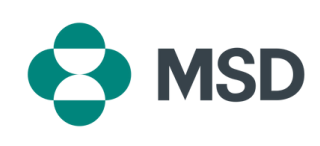

| St MSD St                         | tartseite 🗸                           |                                   |                            |
|-----------------------------------|---------------------------------------|-----------------------------------|----------------------------|
|                                   |                                       |                                   |                            |
| Debitorenzahlungsport             | al                                    |                                   |                            |
| Meine Rechnungen<br>anzeigen      | Meine<br>Kontostammdaten<br>verwalten | Meinen<br>Kontoauszug<br>anzeigen | Korrespondenz<br>verwalten |
| <b>Cé</b> 45<br>Offene Rechnungen | 8                                     |                                   | = •                        |
|                                   |                                       |                                   |                            |
|                                   |                                       |                                   |                            |

 Zu unserem Rechnungsportal können Sie sowohl über unsere Landing Page als auch über unsere Bestellwebsite gelangen

Registrierung

### Rechnungen

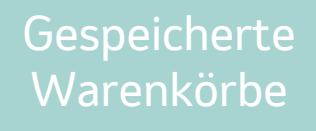

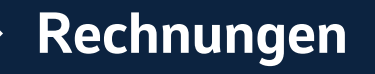

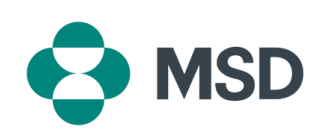

## Rechnungsportal (CCP)

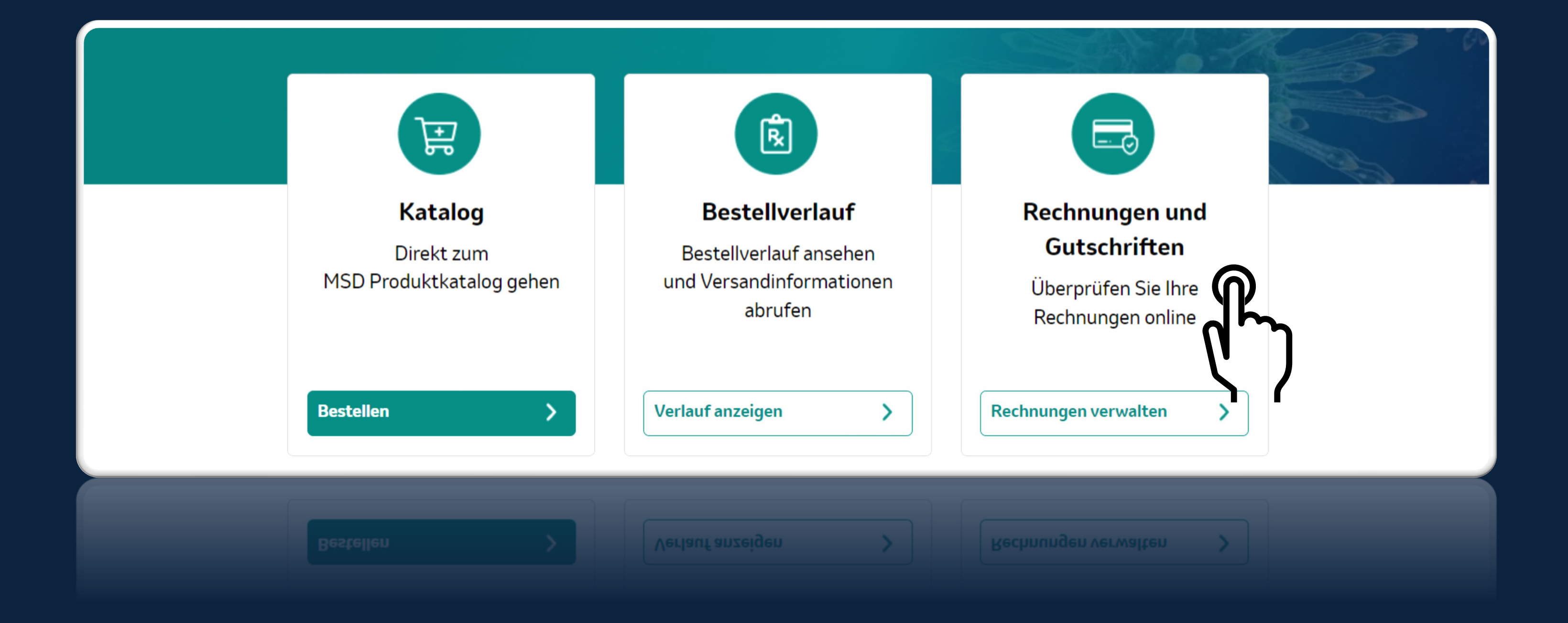

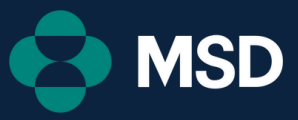

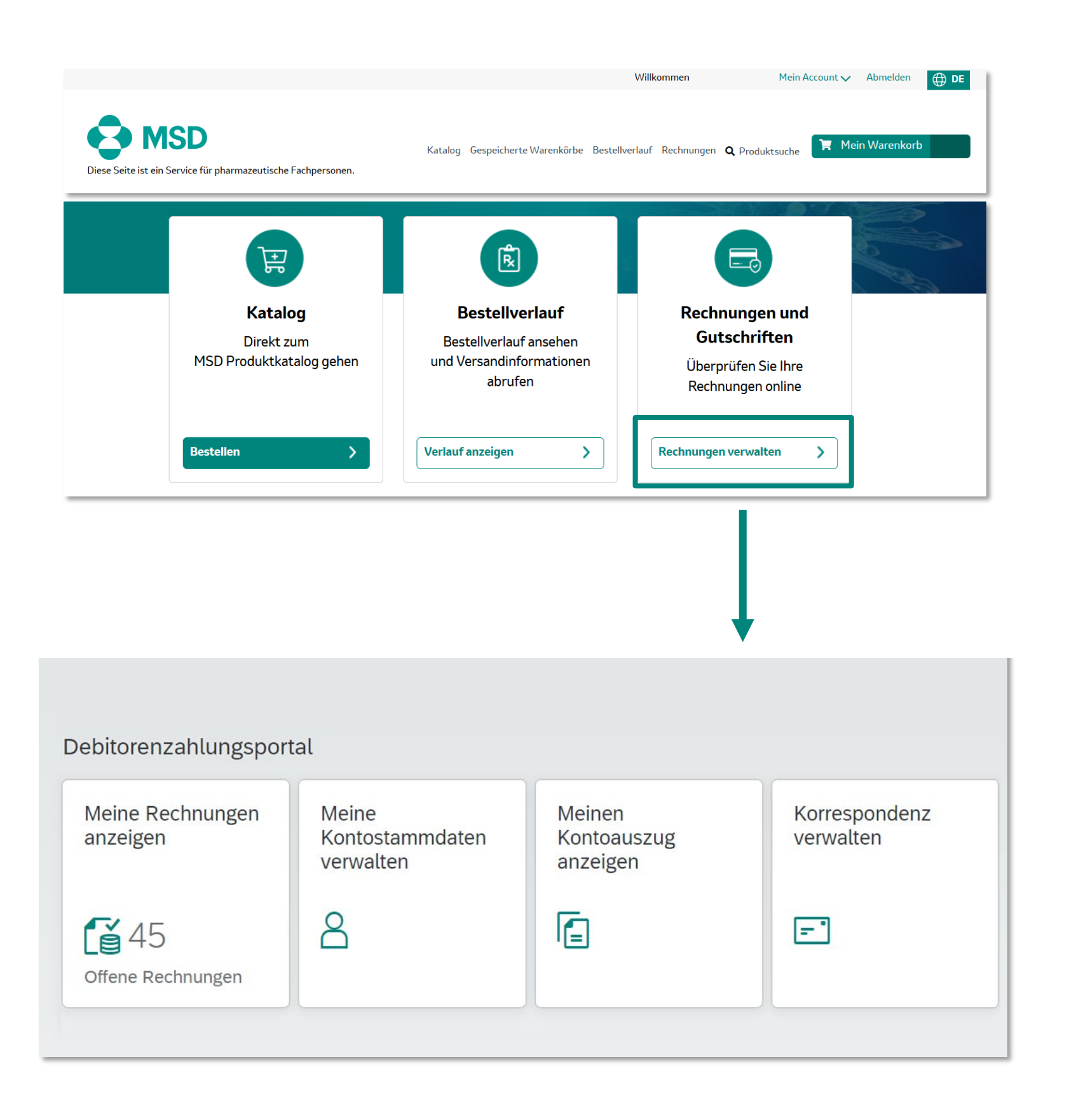

Rechnungen anzeigen

Unser Rechnungsportal bietet folgende Vorteile:

Ansicht der noch ausstehenden Zahlungen sowie

- Ansicht der Kundenstammdaten
- Anzeige der Kontoauszüge
- Korrespondenz verwalten

Kontoauszüge anzeigen

Kontostammdaten

verwalten

## Rechnungen

Herunterladen aller Rechnungen

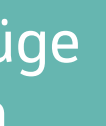

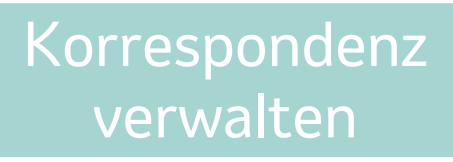

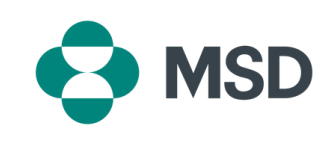

| Meine Rechnungen<br>anzeigen     | Meine<br>Kontostammdaten<br>verwalten | Meinen<br>Kontoauszug<br>anzeigen | Korrespondenz<br>verwalten |
|----------------------------------|---------------------------------------|-----------------------------------|----------------------------|
| <b>E</b> 45<br>Offene Rechnungen | 8                                     | 6                                 |                            |

•

Benutzer können Rechnungsnummern, Dokumentarten, Rechnungsbeträge, Rechnungsdetails und **Fälligkeitsdaten** sehen und sich so einen umfassenden Überblick über ihre offenen Forderungen verschaffen

Kontoauszüge anzeigen

Rechnungen anzeigen

Kontostammdaten verwalten

#### Ansicht der noch ausstehenden Zahlungen sowie Herunterladen aller Rechnungen

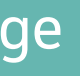

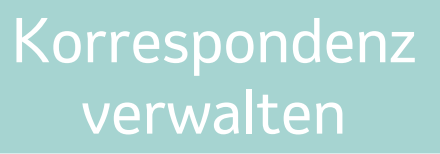

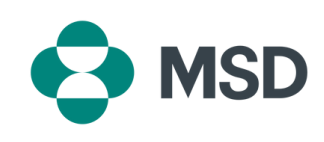

#### Beispielhafte Ansicht für offene Rechnungen

| Zahlungsbetrag    | Saldo                |                    |                  |
|-------------------|----------------------|--------------------|------------------|
| 0                 |                      |                    |                  |
|                   |                      |                    |                  |
|                   |                      |                    |                  |
| Offene Rechnunger | n Guthabenpositionen |                    |                  |
|                   | _                    |                    |                  |
| Offene Rech       | nunden (2)           |                    | Fälligkeitedetum |
| onene Reeni       | lungen (2)           |                    | Fatigkeitsdatum  |
| Rechnungsnum      | Belegart             | Fälligkeitsdatum ≞ | Belegdatum \Xi   |
|                   | Rechnung             | 27.03.2025         | 25.02.2025       |
|                   | Rechnung             | 27.03.2025         | 25.02.2025       |

#### Guthabenpositionen (3)

| Belegnummer | Belegart   | Fälligkeitsdatum |  |
|-------------|------------|------------------|--|
|             | Gutschrift | 22.03.2025       |  |
|             | Gutschrift | 23.03.2025       |  |
|             | Gutschrift | 23.03.2025       |  |

- Als ersten Schritt kann das Fälligkeitsdatum ausgewählt werden
- Rechnungen einsehen und mit Drop-down Pfeil herunterladen
- Konto auswählen oder Option das Konto zu wechseln
- **Offene Rechnungen** und Guthabenpositionen ansehen

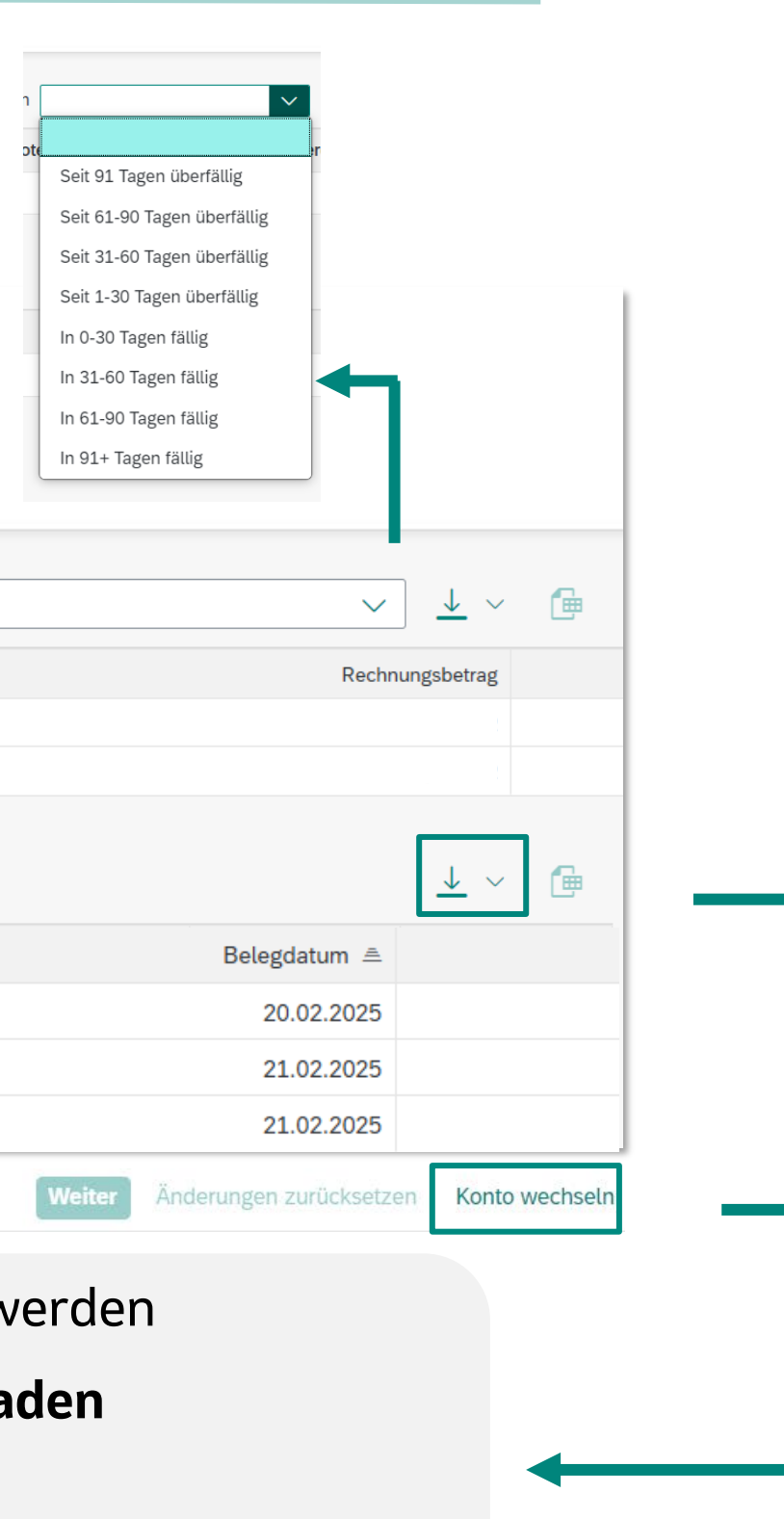

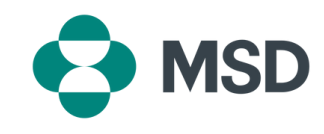

| Meine Rechnungen<br>anzeigen | Meine<br>Kontostammdaten<br>verwalten | Meinen<br>Kontoeuszug<br>anzeigen | Komespondenz<br>verwalten |
|------------------------------|---------------------------------------|-----------------------------------|---------------------------|
| Ciffere Rectmungen           | 8                                     | 6                                 |                           |
|                              |                                       |                                   |                           |

Rechnungen anzeigen

#### Ansicht der Kundenstammdaten

- - anzeigen

Kontostammdaten verwalten

Benutzer können Informationen wie Kundenadresse, Postleitzahl, Stadt, Land, Region und Telefonnummer

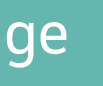

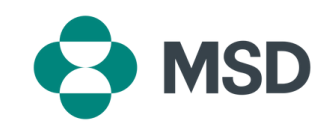

#### Beispielhafte Kundenansicht

Rechnungen anzeigen

| Strassenadresse  | Postfachadresse |
|------------------|-----------------|
| c/o-Name:        | Postfach:       |
| -                | -               |
|                  | Postleitzahl:   |
| 1                | _               |
| Hausnummer:      | Standort:       |
|                  | _               |
| Postleitzahl:    |                 |
|                  |                 |
| Ort:             |                 |
|                  |                 |
| Land/Region:     |                 |
| DE (Deutschland) |                 |
| Region:          |                 |
| -                |                 |
| Ortsteil:        |                 |
| -                |                 |
|                  |                 |

- Kundeninformationen werden übersichtlich aufgezeigt
- Für Änderungen muss eine Anfrage an das Kundencenter <u>kundencenter@msd.de</u>gestellt werden.

Kontostammdaten verwalten

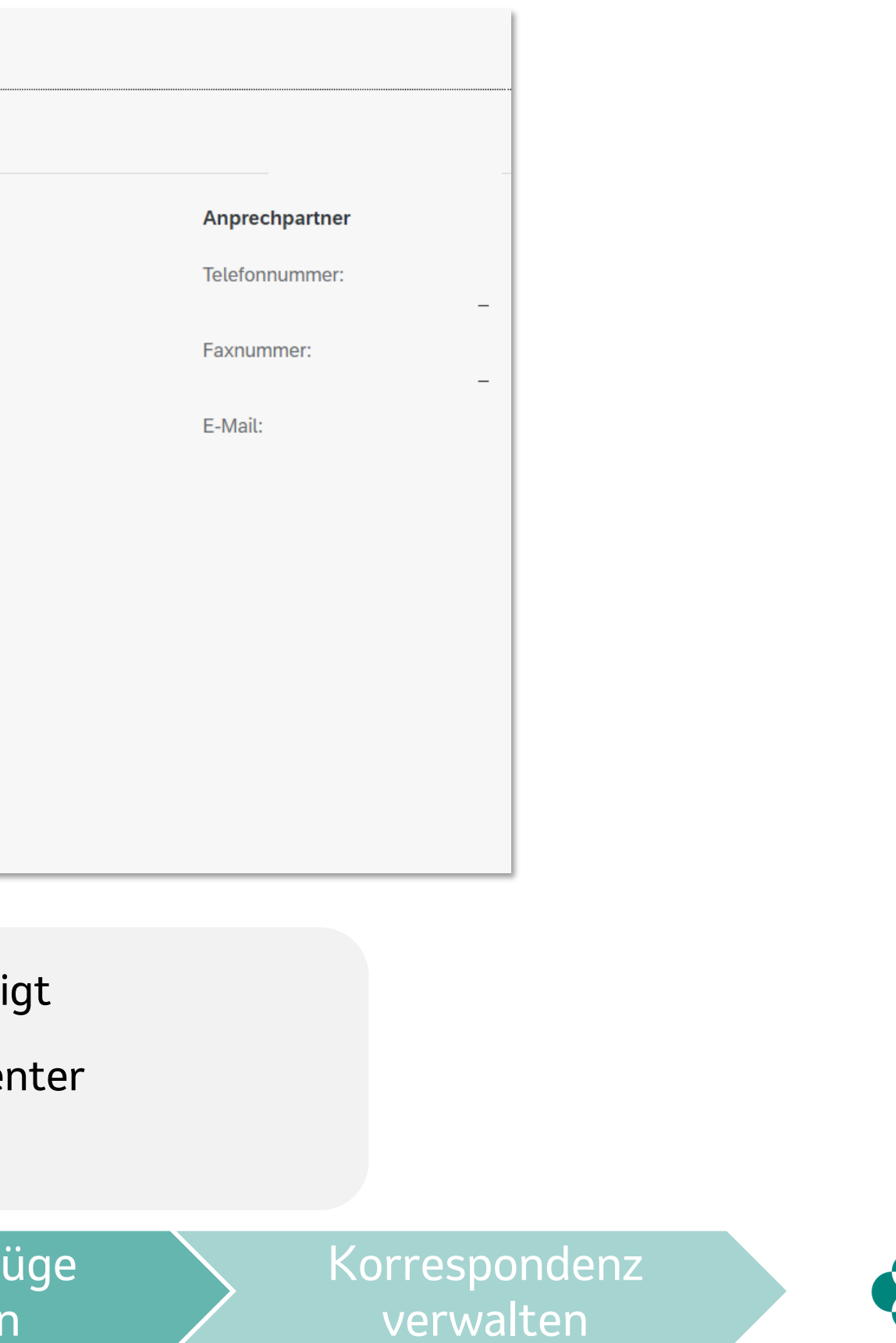

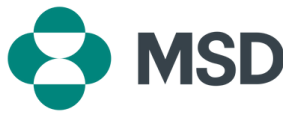

| eine Rechnungen<br>zeigen | Meine<br>Kontostammdaten<br>verwalten | Meinen<br>Kontoauszug<br>anzeigen | Korrespondenz<br>verwalten |
|---------------------------|---------------------------------------|-----------------------------------|----------------------------|
| <b>4</b> 5                | 8                                     |                                   |                            |

- Ähnlich wie "Meine Rechnungen anzeigen" zeigt dieses • Modul sowohl offene als auch geschlossene Finanzdokumente im Zusammenhang mit dem Zahlerkonto an

Rechnungen anzeigen

Kontostammdaten verwalten

Kontoauszüge anzeigen

#### Übersicht über die Kontoauszüge

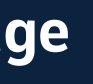

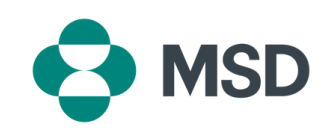

#### Beispielhafte Ansicht über die Kontoauszüge

| Standard $\sim$ |              |                  |        |              |   |           |        |                       |                   |   |                 |
|-----------------|--------------|------------------|--------|--------------|---|-----------|--------|-----------------------|-------------------|---|-----------------|
| ystem:*         |              | Buchungskreis: * |        | Debitor: *   |   | Status:*  |        | Buchungsdatum: *      | Fälligkeitsdatum: |   | Belegdatum:     |
| OP_PR1_HH       | $\sim$       |                  | C      |              | C | Offen     | $\sim$ | Bis heute (01.01.1970 | <b>a</b>          | ā | [a              |
| usgleichsdatum: |              | Klärungsfall:    |        | Belegnummer: |   | Belegart: |        | Betrag:               | Referenz:         |   | Rechnungsbezug: |
|                 | ā            |                  | $\sim$ |              | C |           | 9      |                       | 0                 | C | C               |
| Positionen (69  | 9)<br>Belega | rt               |        | Status       |   | Periode   |        | Fälligkeitsdatum      | Buchungsdatum ≞   |   | ⊥ ∨ ⊞ [=] =     |
| Detegnummer     | Zahlun       | dseindand        |        | Ausgeglichen |   | Nov 2024  |        | 04 11 2024            | 04 11 2024        |   | 04 11 2024      |
|                 | Rechn        | ung              |        | Ausgeglichen |   | Nov. 2024 |        | 04.12.2024            | 04.11.2024        |   | 04.11.2024      |
|                 | Zahlun       | gseingang        |        | Ausgeglichen |   | Nov. 2024 |        | 06.11.2024            | 06.11.2024        |   | 06.11.2024      |
| ]               | Rechn        | ung              |        | Ausgeglichen |   | Nov. 2024 |        | 06.12.2024            | 06.11.2024        |   | 06.11.2024      |
|                 | Zahlun       | gseingang        |        | Ausgeglichen |   | Nov. 2024 |        | 07.11.2024            | 07.11.2024        |   | 07.11.2024      |
|                 | Rechn        | ung              |        | Ausgeglichen |   | Nov. 2024 |        | 07.12.2024            | 07.11.2024        |   | 07.11.2024      |
|                 | Zahlun       | gseingang        |        | Ausgeglichen |   | Nov. 2024 |        | 08.11.2024            | 08.11.2024        |   | 08.11.2024      |
|                 | Zablup       | dseindand        |        | Ausgeglichen |   | Nov 2024  |        | 11 11 2024            | 11 11 2024        |   | 11 11 2024      |

Die 3 Symbole geben an:

- Eine **Download Option**
- Die Standardeinstellung: Übersicht aller Details aller Rechnungen 🔳 Als zweite Option (Fälligkeitsübersicht) können Sie die Zwischensummenübersicht der aktuell abgelaufenen Rechnungen (basierend auf dem Fälligkeitsdatum) einsehen 📧
- Eine Option zum Exportieren in Excel 📻

Rechnungen anzeigen

Kontostammdaten verwalten

Kontoauszüge anzeigen

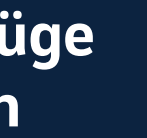

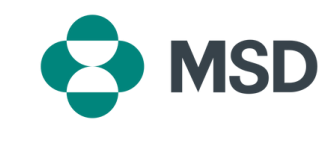

#### Beispielhafte Ansicht über die Kontoauszüge

| Standard ~           |                  |                            |                                    |                         |                     |                                   |
|----------------------|------------------|----------------------------|------------------------------------|-------------------------|---------------------|-----------------------------------|
| System: *            | Buchungskreis: * | Debitor:*                  | Status:*                           | Buchungsdatum: *        | Fälligkeitsdatum:   | Belegdatum:                       |
| OP_PR1_HH $\lor$     | C C              | C                          | Offen 🗸                            | Bis heute (01.01.1970 🔁 | ٦                   | ā                                 |
| Ausgleichsdatum:     | Klärungsfall:    | Belegnummer:               | Belegart:                          | Betrag:                 | Referenz:           | Rechnungsbezug:                   |
| ā                    | ×                | C                          | C.                                 | C                       | C                   | C                                 |
|                      |                  |                            |                                    |                         |                     | Start Filter anpassen (3)         |
| Positionen           |                  |                            |                                    |                         |                     | <u>↓</u> ~ <b>Ⅲ</b> [=] <b>[□</b> |
| Belegnummer Belegart | Status           | Periode Fälligkeitsdat Buc | hungs 🚊 Belegdatum Au              | sgleichsda Betrag       | Referenz Rechnungsb | Buchungskreis Debitor             |
|                      |                  |                            |                                    |                         |                     |                                   |
|                      |                  |                            |                                    |                         |                     |                                   |
|                      |                  |                            |                                    |                         |                     |                                   |
|                      |                  |                            |                                    |                         |                     |                                   |
|                      |                  |                            |                                    |                         |                     |                                   |
|                      |                  | Um zu                      | starten, setzen Sie die entspreche | nden Hilter.            |                     |                                   |
|                      |                  |                            |                                    |                         |                     |                                   |

unter der Registerkarte "Filter anpassen", kann eine Filter erstellt werden, um •

Rechnungen detaillierter anzeigen zu lassen

Rechnungen anzeigen

Kontostammdaten verwalten

Kontoauszüge anzeigen

| Filte        | r anpassen        | Zu               | rücksetzen |
|--------------|-------------------|------------------|------------|
| Alle         | es ~              | Werte einblenden | ≣ [=]      |
| Nac          | ch Filtern suchen |                  | Q          |
| Ľ            | Feld              | Aktiv            |            |
| $\checkmark$ | System*           | •                |            |
| $\checkmark$ | Buchungskreis*    |                  |            |
| $\checkmark$ | Debitor*          |                  |            |
| $\checkmark$ | Status *          | ٠                |            |
| $\checkmark$ | Buchungsdatum*    | ٠                |            |
| $\checkmark$ | Fälligkeitsdatum  |                  |            |
| $\checkmark$ | Belegdatum        |                  |            |
| $\checkmark$ | Ausgleichsdatum   |                  |            |
| $\checkmark$ | Klärungsfall      |                  |            |
| $\checkmark$ | Belegnummer       |                  |            |
| $\checkmark$ | Belegart          |                  |            |
| $\checkmark$ | Betrag            |                  |            |
| $\checkmark$ | Referenz          | * ^ Y            | ≈          |
| $\checkmark$ | Rechnungsbezug    |                  |            |
|              | Ausgleichsbeleg   |                  |            |
|              | Belegart          |                  |            |
|              | Belegwährung      |                  |            |
|              | Buchhaltungsbeleg | _                |            |
|              |                   | ок               | Abbrechen  |

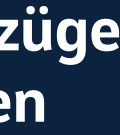

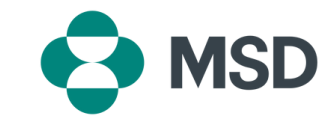

| Weine Rechnungen<br>unzeigen | Meine<br>Kontostammdaten<br>verwalten | Meinen<br>Kontoauszug<br>anzeigen | Korrespondenz<br>verwalten |
|------------------------------|---------------------------------------|-----------------------------------|----------------------------|
| af 45<br>Mere Rectmungen     | 8                                     | 6                                 |                            |

#### Korrespondenz verwalten

Rechnungen

Kontoauszüge anzeigen

Rechnungen anzeigen

Kontostammdaten verwalten

• Zusammenfassung Ihres Kontostandes und ein Überblick über verschiedene gesendete

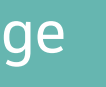

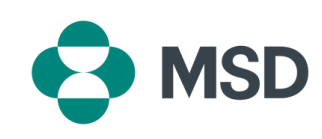

#### Beispielhafte Ansicht der Korrespondenzen

| Konto:*<br>Korrespondenz (1)               | Angelegt am/um:<br>Bis heute (01.01.1970 – 18.12.2024) | Korrespondenzname:      | PDF-Vorschau | Filter anpassen (2) |              |
|--------------------------------------------|--------------------------------------------------------|-------------------------|--------------|---------------------|--------------|
| 16.09.2024, 12:03:10                       | Keine Beschreibung                                     | Nicht verfügbar         | Vorschau     |                     |              |
|                                            |                                                        |                         |              |                     | Ļ            |
|                                            |                                                        |                         |              | Filter anpassen     | Zurücksetzen |
|                                            |                                                        |                         |              | Nach Filtern suchen |              |
|                                            |                                                        |                         |              | L <sup>×</sup> Feld | Aktiv        |
|                                            |                                                        |                         |              | ✓ Konto *           | •            |
|                                            |                                                        |                         |              | ✓ Angelegt am/um    | •            |
|                                            |                                                        |                         |              | ✓ Korrespondenzname |              |
|                                            |                                                        |                         |              | Backend-System      |              |
| · Ale ersten Schrittfel                    | lat dia <b>Augurahi</b> dagaatan                       | washandan <b>Kantas</b> |              | Korrespondenzart    | •            |
| <ul> <li>Als ersten Schnitt for</li> </ul> | igt die <b>Auswahl</b> des entsp                       | nechenden <b>Kontos</b> |              |                     |              |
| Es besteht die Optio                       | n der Auswahl von <b>Anlag</b> e                       | edatum und Korresponde  | enzname      |                     |              |
| Filter zur Suche könr                      | nen über die <b>Filterfunktic</b>                      | on angepasst werden     |              |                     |              |
|                                            |                                                        |                         |              |                     | OK Abbrechen |

Rechnungen anzeigen

Kontostammdaten verwalten

Kontoauszüge anzeigen

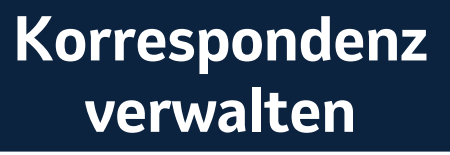

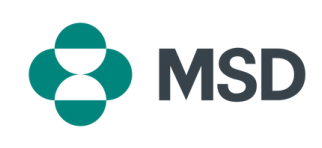

#### Wir freuen uns auf die weitere Zusammenarbeit mit Ihnen!

Unter MSDCustomerLink.de können Sie noch heute eine Bestellung tätigen.

Bei Fragen zu Rechnungen wenden Sie sich bitte an:

E-Mail: <u>debitorenbuchhaltung@msd.de</u> Telefon: +49 89 20 300 4522

MSD Sharp & Dohme GmbH Levelingstr. 4a, 81673 München <u>msd.de</u> DE-NON-06850 Für weitere Anliegen wenden Sie sich bitte an:

E-Mail: <u>handelsservice@msd.de</u> Telefon: +49 89 45611222 (Mo-Do: 8:00-16:00 Uhr, Fr: 8:00-15:00 Uhr)

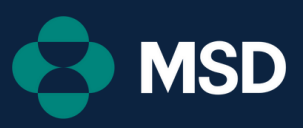